## How to Backup IMAP sever data to PST?

Step 1: Launch the software and click the Backup option from the home

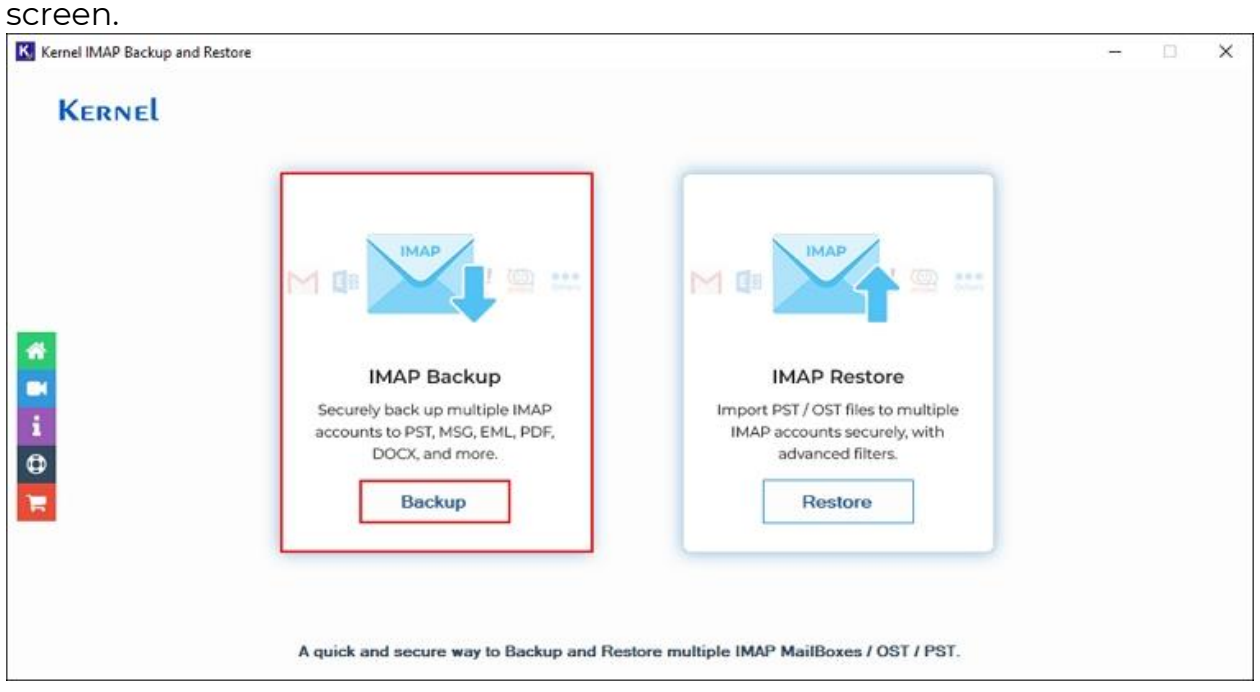

Step 2: Click Add to select the IMAP account for backup.

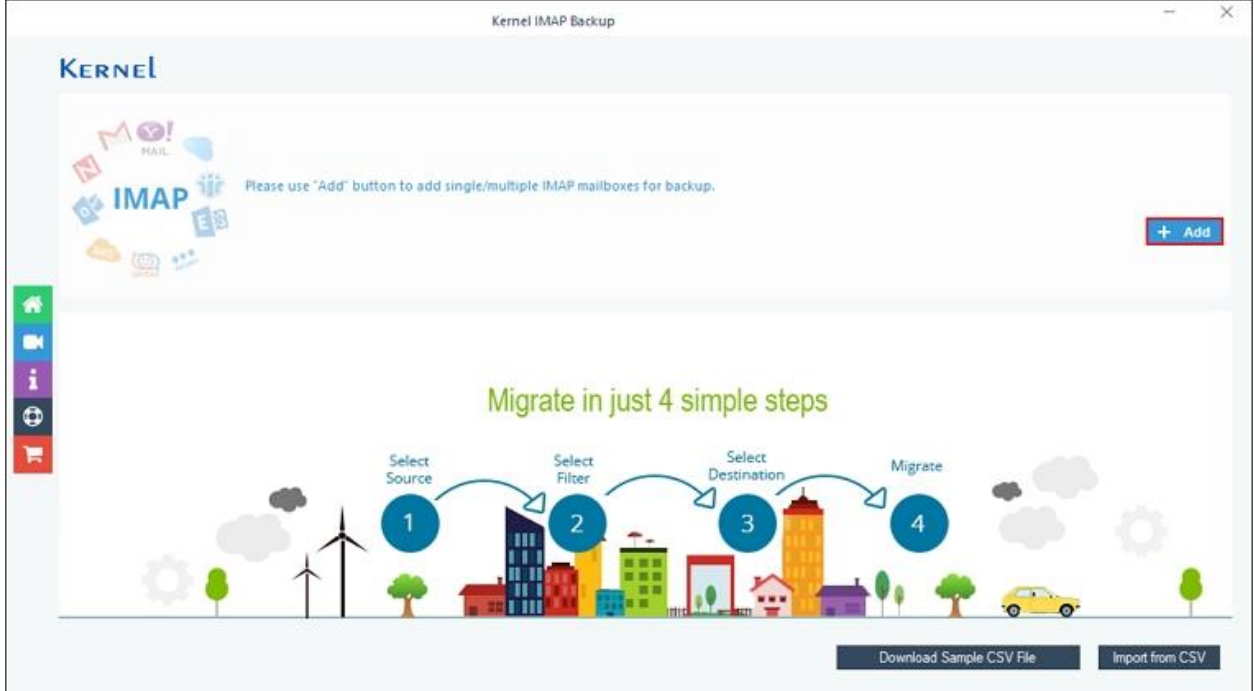

**Step 3:** In the **Connect to IMAP Mailbox** window, add IMAP account by entering credentials like **Server Name/IP**, **User Email/Login Id**, **Password**, and **Port Number**. Also, you can add an IMAP account through Connect Server via Proxy by entering **Server Name** and **Port Number**. After entering essential credentials, click on **Add** 

| Contraction of the second second second second second second second second second second second second second s |                                                                                                    | c             |               |                                                                                                    |
|----------------------------------------------------------------------------------------------------|----------------------------------------------------------------------------------------------------|---------------|---------------|----------------------------------------------------------------------------------------------------|
|                                                                                                    |                                                                                                    | Connect to IM | IAP Mailbox   |                                                                                                    |
| 1 🌰 ii                                                                                                    | E 🛛 N 🗛 🛛                                                                                                    | MAIL 0        | zimbra Others | Error connecting Gmail / IMAP<br>account                                                                 |
| Server Name/IP:                                                                                                 | 100.000                                                                                                    | 0             |               | Please check the following details :                                                                     |
| User Email/Login Id:                                                                                            | Annual Control of Control of Cont |               |               | 1. "Server Busy' Retry.                                                                                  |
|                                                                                                    |                                                                                                    |               |               | 2. "Unable to Connect to the server"                                                                     |
| Password:                                                                                                    |                                                                                                    |               |               | Reason: Either 2-Step Verification Turned of                                                             |
| Port Number:                                                                                                    | 980                                                                                                    |               |               | or IMAP access is disabled                                                                               |
|                                                                                                    |                                                                                                    |               |               | Solution : Please Turn On 2-Step Verification<br>and Create App Password                                 |
| Connect Server via Pro                                                                                          | oxy                                                                                                    |               |               | More info : How to create APP password                                                                   |
| Server Name:                                                                                                    |                                                                                                    |               |               | 3. Please make sure you are using the correct                                                            |
| Port Number:                                                                                                    |                                                                                                    |               |               | IMAP Server name and Port Number and this<br>Part must not be restricted in firewall or Prox<br>server : |
|                                                                                                    | Add Canne                                                                                                    |               |               |                                                                                                    |
|                                                                                                    | Cance                                                                                                    |               |               |                                                                                                    |

**Step 4:** Verify IMAP mailbox and click the 'Set Filter and Migrate' option.

|        | Kernel IMAP Backup                                                        | - ×            |
|--------|---------------------------------------------------------------------------|----------------|
| Kernel |                                                                           |                |
|        | Please use "Add" button to add single/multiple IMAP mailboxes for backup. | + Add          |
|        | .com                                                                      | + - =          |
|        |                                                                           |                |
|        | Export mapped list to CSV Import from CSV Set Filt                        | er and Migrate |

|                                | Filter Selection                      |                     |     |
|--------------------------------|---------------------------------------|---------------------|-----|
| eview and search Mailbox Fol   | ders to Migrate                       |                     |     |
| Folder Path                    |                                       | Item Count          |     |
| Search                         | Q                                     | Search              | x Q |
|                                | Please wait                           | ×                   |     |
|                                | Enumerating folders                   |                     |     |
| ] Date Filter                  | Linerating rouers                     |                     |     |
| From: 12/31/2024               | .com-06 mar 24/16f                    | 0 %<br>ebgunjan/ 12 |     |
| Exclude Deleted folder         |                                       | Cancel              |     |
| Exclude empty folders          |                                       |                     | 1   |
| Select if you want to save all | data hierarchy into a separate folder |                     |     |
|                                |                                       |                     |     |
|                                |                                       |                     |     |
| t operation timeout for large  | r emails while uploading/downloading  | 20 Min 🗸 🗸          |     |
| Skip Previously Migrated Ite   | ms (Incremental)                      |                     |     |
|                                |                                       |                     |     |
|                                |                                       |                     |     |
|                                |                                       |                     |     |

## Step 5: The software will start and show live Enumerating folders process.

**Step 6:** In the Filter Selection window, apply necessary filters from:

- **Review and search Mailbox Folders to Migrate:** Select essential files or folders for backup.
- **Date Filter:** Select From and To dates to backup data according to date.
- Exclude Deleted folders: It will skip backing up deleted folders.
- **Exclude empty folders:** This option will exclude empty folders to backup.
- Select if you want to save all data hierarchy into a separate folder: It will backup your entire IMAP account data into a separate folder.
- Set operation timeout for larger emails while uploading/downloading: This option will backup the files in the selected time, if the data takes longer time than selected, then the software will skip backing up the file.

• **Skip Previously Migrated Items (Incremental):** Backup incremental data and avoid duplicity in the backup file.

|                                                              | Folder Path                                                                                                    | Item Count |      |
|--------------------------------------------------------------|----------------------------------------------------------------------------------------------------|------------|------|
| Sea                                                          | arch                                                                                                    | Search     | Q    |
|                                                              | Mailbox: .com                                                                                                    |            |      |
|                                                              | 0102                                                                                                    | 0          |      |
|                                                              | 0102\DBDATA                                                                                                    | 0          |      |
|                                                              | 0102\DBDATA\[Gmail]                                                                                                    | 0          |      |
|                                                              | 0102\DBDATA\[Gmail]\Drafts                                                                                                    | 2          |      |
|                                                              | ✓ 06 mar 24                                                                                                    | 0          |      |
|                                                              | 06 mar 24\14_Testing_purpose                                                                                                    | 0          |      |
|                                                              | ✓ 06 mar 24\14_Testing_purpose \Inbox                                                                                                    | 0          |      |
|                                                              | 06 mar 24\14_Testing_purpose\Inbox\Credit Card Pro                                                                                                    | 0          | -    |
|                                                              | IVI 06 mar 24\16tebruinian                                                                                                    | ()         | 1000 |
| ate Filter<br>Fron                                           | n: 12/31/2024 🗐 🔻 To: 12/31/2024 🗐 🔻                                                                                                    |            |      |
| ate Filter<br>Fron                                           | n: 12/31/2024 🗐 🔻 To: 12/31/2024 🗐 🔻                                                                                                    |            |      |
| xclude D<br>xclude er                                        | n: 12/31/2024 To: 12/31/2024 Tv<br>eleted folder<br>mpty folders                                                                                                    |            |      |
| vate Filter<br>Fron<br>xclude Do<br>xclude er<br>elect if yc | n: 12/31/2024 To: 12/31/2024 • •                                                                                                    |            |      |
| Date Filter<br>From<br>xclude Du<br>xclude er<br>elect if yc | n: 12/31/2024 To: 12/31/2024 • •                                                                                                    |            |      |
| Date Filter<br>From<br>xclude D<br>xclude er<br>elect if yc  | n: 12/31/2024 To: 12/31/2024 v                                                                                                    |            |      |
| vate Filter<br>Fron<br>xclude D<br>xclude er<br>elect if yc  | n: 12/31/2024 To: 12/31/2024 v                                                                                                    |            |      |
| vate Filter<br>From<br>xclude De<br>xclude er<br>elect if yc | n: 12/31/2024 To: 12/31/2024 v                                                                                                    | 20 Min ~   |      |
| Date Filter<br>From<br>xclude De<br>xclude er<br>elect if yc | n: 12/31/2024 To: 12/31/2024 To:<br>eleted folder<br>mpty folders<br>bu want to save all data hierarchy into a separate folder<br>in timeout for larger emails while uploading/downloading | 20 Min ~   |      |

**Step 7:** In the **Save As** window, Select **PST** file and check **Split Output PST File After** option to create multiple backup PST files and click OK.

| Fo                                    | older Path                     |                       | Item Count |      | <b>^</b> |
|---------------------------------------|--------------------------------|-----------------------|------------|------|----------|
| Search                                |                                | Q                     | Search     |      | 2        |
| A Mailb                               | OX:                            | com                   | 12         |      |          |
|                                       | 0102<br>0102\DBDATA            |                       | 0          |      |          |
| i i i i i i i i i i i i i i i i i i i |                                |                       |            |      |          |
|                                       |                                | Save As               |            |      | ×        |
| PI                                    | ease select output type for ba | ackup                 |            |      |          |
|                                       |                                |                       |            |      |          |
|                                       | or or PST                      | Split Output PST File | e After: 2 | GB   | 100      |
|                                       |                                |                       | L E        |      | · ·      |
| Date Filter                           |                                |                       |            |      |          |
| From                                  |                                |                       |            |      |          |
|                                       |                                | U Mod                 |            |      |          |
|                                       |                                |                       |            |      |          |
|                                       |                                |                       |            |      |          |
| Evoluda De                            |                                |                       |            |      |          |
| Exclude or                            |                                |                       |            |      |          |
| Calact if w                           |                                | OK                    | Canad      |      |          |
| Select II ye                          |                                | OK                    | Cancer     |      |          |
|                                       |                                |                       |            |      |          |
|                                       |                                |                       |            | 1000 |          |
| t operation time                      | out for larger emails while    | uploading/downloading | 20 Min     | ~    |          |
| Skip Previously                       | Migrated Items (Incremen       | ital )                |            |      |          |

**Step 8:** In the **Browse For Folder** wizard, select a destination folder to save the backed-up file and click **OK**. Also, you can click **Make New Folder** to create a new folder to save backup PST files.

| Folder Path                         |                                                                                                    | Item Count |   | *   |
|-------------------------------------|----------------------------------------------------------------------------------------------------|------------|---|-----|
| Search                              | Q                                                                                                    | Search     |   | ρ » |
| A Mailbox:                          | Contract of the local division of the local division of the local |            |   |     |
| 0102                                |                                                                                                    | 0          |   |     |
| O102\DBDATA                         |                                                                                                    | 0          |   |     |
|                                     | Browse For Folder                                                                                                    |            | × |     |
|                                     |                                                                                                    |            |   |     |
| ✓ 06 mar 24                         | Select local drive or network drive                                                                                                    |            |   |     |
| 06 mar 24/14_1es                    |                                                                                                    |            |   |     |
| 06 mar 24\14_Tes                    |                                                                                                    |            | _ |     |
| 06 mar 24\16febou                   | > E Desktop                                                                                                    | à          | ^ |     |
| Date Filter                         | > 🔮 Documents                                                                                                    |            |   |     |
|                                     | > 🕹 Downloads                                                                                                    |            |   |     |
| From: 12/31/2024                    | > Music                                                                                                    |            |   |     |
|                                     | > Pictures                                                                                                    |            |   |     |
|                                     | Videos                                                                                                    |            |   |     |
|                                     | Videos                                                                                                    |            |   |     |
|                                     | > 🌇 W (C:)                                                                                                    |            | ~ |     |
| Exclude Deleted folder              |                                                                                                    |            | - |     |
|                                     | Folder: Downloads                                                                                                    |            |   |     |
| Exclude empty folders               |                                                                                                    |            | - |     |
| Select if you want to save all data | Make New Folder                                                                                                    | OK Cancel  |   |     |
|                                     |                                                                                                    |            |   |     |
|                                     |                                                                                                    |            |   |     |
|                                     |                                                                                                    | -          |   |     |
| operation timeout for larger emai   | is while uploading/downloading                                                                                                    | 20 Min     | ~ |     |
|                                     |                                                                                                    |            |   |     |

**Step 9:** The software will start and show live backup process.

| Mailbox | Folder         | Status     | Item Count |
|---------|----------------|------------|------------|
| com     | 0102\DBDATA\[  | Success    | 2          |
| com     | 06 mar 24\16fe | Success    | 1          |
| com     | 06 mar 24\16fe | Success    | 3          |
| com     | 06 mar 24\16fe | Processing | 1          |
| com     | 08_Jan_2024\G  | Pending    | 13         |
| com     | 111m111\16 ja  | Pending    | 2          |
| com     | 111m111\16 ja  | Pending    | 1          |
| com     | 111m111\5 feb  | Pending    | 10         |
| com     | 11m11\08_Jan   | Pending    | 10         |
| com     | 11m11\102\Imp  | Pending    | 5          |
| com     | 11m11\11jan im | Pending    | 10         |
| com     | 11m11\16 jan   | Pending    | 3          |
| com     | 11m11\2 Feb mi | Pending    | 30         |
| com     | 123321\025Dpt  | Pending    | 1          |
| com     | 1m1\09_double  | Pending    | 23         |
| com     | 1m1\11jan imap | Pending    | 10         |
| com     | 21222212\0102  | Pending    | 2          |
| com     | 213321\08_Jan  | Pending    | 6          |
| com     | 233232\0102\D  | Pending    | 2          |
| 4       |                |            | F          |
|         |                |            |            |

**Step 10:** Once the backup process is completed, the software will pop up **"Process completed. Please save the report to CSV"** message and click **OK**.

| com     Inbox\Website     Success       com     RESTORE TEST     Success       com     RESTORE TEST     Success       com     RESTORE TEST     Success                                                                                                    | 6<br>5 |
|----------------------------------------------------------------------------------------------------|--------|
| com     RESTORE TEST     Success       com     RESTORE TEST     Success       com     RESTORE TEST     Success                                                                                                    | 5      |
| com RESTORE TEST Success                                                                                                    |        |
| com RESTORE TEST Success                                                                                                    | 7      |
| Restauration in the second second sec | 10     |
| com RESTORE TEST Success                                                                                                    | 9      |
| com RESTORE TEST Success                                                                                                    | 2      |
| com [Gmail] \All Mail Success                                                                                                    | 865    |
| com com                                                                                                    | 2      |
| com Information X                                                                                                    | 240    |
| com                                                                                                    | 2      |
| com Process completed. Please save the report to CSV                                                                                                    | 2      |
| and a set of the set of the set o | 36     |
| service and the set com                                                                                                    | 5      |
| com OK                                                                                                    | 10     |
| com Com                                                                                                    | 17     |
| com oo\025DptestMail Success                                                                                                    | 2      |
| com ram_15\08_Jan Success                                                                                                    | 6      |
|                                                                                                    | 10     |
| com trial7mar\1234\ Success                                                                                                    |        |

**Step 11:** Click on **Save report to CSV** option to generate and download a detailed backup report.

| Mailbox                   |     | Folder             | Status  | Item Count | 4 |
|---------------------------|-----|--------------------|---------|------------|---|
| and the second distance   | com | Inbox\Website      | Success | 6          |   |
| and the second days of    | com | RESTORE TEST       | Success | 5          |   |
| and the second data of    | com | RESTORE TEST       | Success | 7          |   |
| and the second data of    | com | RESTORE TEST       | Success | 10         |   |
| and the second data of    | com | RESTORE TEST       | Success | 9          |   |
| and the second date of    | com | RESTORE TEST       | Success | 2          |   |
| and the second distance   | com | [Gmail] \All Mail  | Success | 865        |   |
| and the second dependence | com | [Gmail] \Drafts    | Success | 2          |   |
| provide and "days of      | com | [Gmail] \Important | Success | 240        |   |
| and the second dependence | com | [Gmail]\Sent Mail  | Success | 2          |   |
| and the second data of    | com | [Gmail] \Spam      | Success | 2          |   |
| and the second diagonal   | com | [Gmail]\Starred    | Success | 36         |   |
| provide and fight         | com | chintapak[30-0     | Success | 5          |   |
| and the second day of     | com | chintapak[30-0     | Success | 10         |   |
| and the second discovery  | com | iiit\12_2Feb\09    | Success | 17         |   |
| and the second discovery  | com | oo\025DptestMail   | Success | 2          |   |
| production and the second | com | ram_15\08_Jan      | Success | 6          |   |
| and the second date of    | com | trial7mar\1234\    | Success | 10         | Ĺ |
|                           |     |                    |         |            | ł |
| 4                         |     |                    |         |            |   |

**Step 12:** Select a specific folder to **Save** the backed-up report in your local drive

| >                    |
|----------------------|
| ✓ O Search Downloads |
| ■ - ()               |
|                      |
|                      |
| N                    |
|                      |
|                      |

| Mailbox | Folder             | Status  | Item Count |
|---------|--------------------|---------|------------|
| com     | Inbox\Website      | Success | 6          |
| com     | RESTORE TEST       | Success | 5          |
| com     | RESTORE TEST       | Success | 7          |
| com     | RESTORE TEST       | Success | 10         |
| com     | RESTORE TEST       | Success | 9          |
| com     | RESTORE TEST       | Success | 2          |
| com     | [Gmail] \All Mail  | Success | 865        |
| com     | [Gmail] \Drafts    | Success | 2          |
| com     | [Gmail] \Important | Success | 240        |
| com     | [Gmail]\Sent Mail  | Success | 2          |
| com     | [Gmail] \Spam      | Success | 2          |
| com     | [Gmail]\Starred    | Success | 36         |
| com     | chintapak[30-0     | Success | 5          |
| com     | chintapak[30-0     | Success | 10         |
| com     | iiit\12_2Feb\09    | Success | 17         |
| com     | oo\025DptestMail   | Success | 2          |
| com     | 15\08_Jan          | Success | 6          |
| com     | trial7mar\1234\    | Success | 10         |
| -       |                    |         |            |
| ()      |                    |         | •          |

## **Step 13:** Finally, click on **OK** to end the backup process.